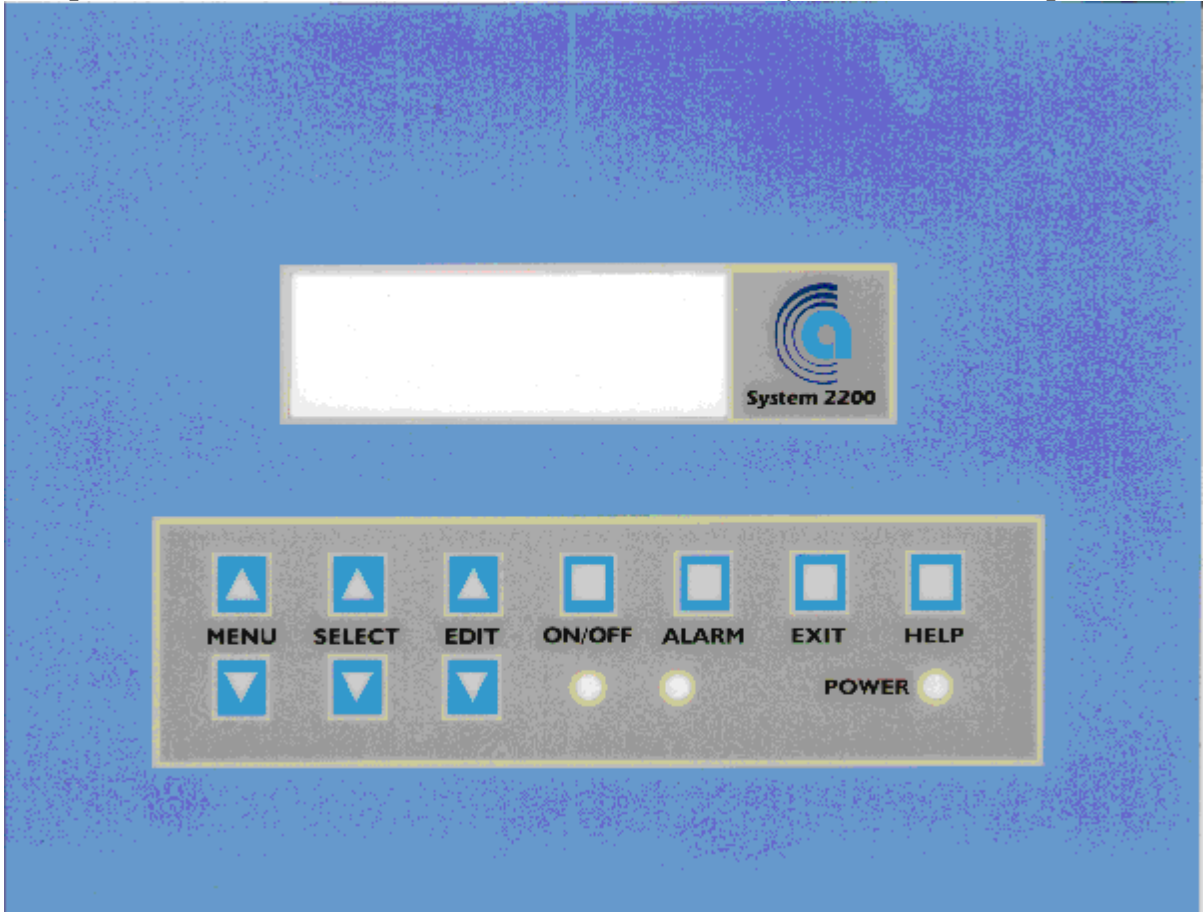

# *Compu-Aire* System 2200+ Programmable Controller

COMPU-AIRE, Inc. 8167 Byron Road Whittier, CA 90606 Ph: (562) 945-8971 FAX: (562) 696-0724

| ABOUT THE SYSTEM 2200+                                                | 3  |
|-----------------------------------------------------------------------|----|
| Functions of the buttons in COMPU-AIRE standard application programs: | 4  |
| OPERATING THE SYSTEM 2200+                                            | 6  |
| VIEWING SYSTEM STATUS                                                 | 8  |
| SYSTEM CONTROL MENUS                                                  | 8  |
| PASSWORDS                                                             | 8  |
| ENTERING CONTROL SETPOINTS                                            | 9  |
| SETTING THE REAL TIME CLOCK                                           | 10 |
| CONTROLLING THE PRINTER                                               | 10 |
| MONITORING EQUIPMENT RUN HOURS                                        | 11 |
| ENABLING SYSTEMS & MANUAL CONTROL                                     | 11 |
| SETTING CONTROL BANDS & TYPE OF CONTROL                               | 12 |
| CALIBRATING SENSORS                                                   |    |
| VIEWING THE ALARM HISTORY                                             | 13 |
| SETTING THE REMOTE ALARM RELAYS                                       | 15 |
| SETTING USER PASSWORDS                                                | 15 |
| SETTING UP THE SYSTEM FOR A SUPERVISOR COMPUTER OR MODEM              | 15 |
| FACTORY SETUPS & SYSTEM CONFIGURATION                                 | 16 |
| ALARMS                                                                | 21 |
| TECHNICAL INFORMATION                                                 | 25 |
| SYSTEM 2200 MAIN BOARD                                                | 25 |
| MAIN BOARD CONNECTIONS                                                | 26 |
| Connecting Inputs                                                     | 29 |
| DIGITAL INPUTS                                                        | 29 |
| ANALOG INPUTS                                                         | 29 |
| Connecting Outputs                                                    |    |
| DIGITAL OUTPUTS                                                       |    |
| ANALOG OUTPUTS                                                        |    |
| Mounting Optional Boards                                              |    |
| REAL TIME CLOCK BOARD                                                 |    |
| RS422/485 SERIAL NETWORK BOARD                                        |    |
| INSTALLING A NEW PROGRAM EPROM                                        |    |
| LISTING OF PROGRAMMABLE PARAMETERS                                    |    |

# Compu-Aire ABOUT THE SYSTEM 2200+

The *System* 2200+ is a new programmable controller based on a double microprocessor designed for precise "smart" control of an air handling system. The *System* 2200+ is made up of a microprocessor-based MAIN BOARD equipped with a set of terminals used to connect the board to the controlled devices (ie: valves, compressors, fans). The program is contained in an Eprom and parameters are permanently stored (even in case of power failure) in a special electronic component called Eprom. The Main Board can be linked to a supervisory/telemaintenance system via serial line through the RS422 standard and communication protocol.

*System* 2200+ also includes a microprocessor-based TERMINAL unit complete with display, keypad and led indicators allowing you to easily set the main control parameters (set-points, bands, alarm thresholds) and carry out the main working operations (on/off, displaying controlled variables, printouts). Connection between the terminal unit and main board is necessary only when programming *System* 2200+ basic parameters.

The basic sequence of operation is:

 $\cdot$  start the fan on demand for cooling, heating, humidifying or dehumidifying or operate continuously

 $\cdot$  sequence the compressors on in stages with programmed delays, to meet demand for cooling

 $\cdot$  sequence the heaters on in stages with programmed delays, to meet demand for heating

 $\cdot$  activate the humidifier as needed when the humidity falls below the setpoint

 $\cdot$  activate dehumidification by means of cooling to reduce the humidity level when it rises above the setpoint. If the temperature falls below the temperature setpoint, heating is brought on at the same time to maintain temperature.

 $\cdot$  monitor the sensors, compressors and heaters for failure. On a sensor failure, the applicable systems are disabled. On a compressor failure by low or high pressure, the compressor is locked out and other compressors substituted. On a heater failure the heaters are locked out, but automatically reset.

In addition to the basic sequence of operation, optional features are available:

 $\cdot$  a discharge air temperature sensor to prevent overheating or cooling of the air stream

 $\cdot$  an outside air temperature sensor for automatic temperature adjustment or economizer action

 $\cdot$  a freecooling temperature sensor for water cooled systems

- $\cdot$  hot gas bypass either by solenoid or by modulating electronic valve
- redundant system operation of two or more units with automatic crossover and compensation
- networking to a central command computer, or to an existing building automation system

The *System 2200*+ is truly one of the most powerful and flexible controllers available on HVAC units today.

#### **Compu-Aire** Front panel view of *System 2200*+ controller:

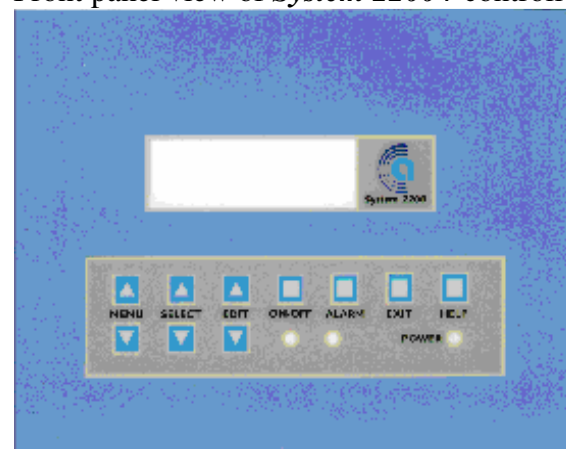

The *System 2200*+ consists of a microprocessor controller board located in the electrical panel of the Compu-aire unit, and the front panel mounted keypad/display microprocessor unit shown at left. In this manual, "controller" means the microprocessor board, "keypad" or "display" refers to the panel mounted unit shown at left.

The keypad/display provides a backlit, supertwist LCD screen having 4 rows of 20 characters. There are also three LEDs to indicate Power, On/Off status, and Alarms (red).

To enter setpoints and other parameters, the System 2200+ has 10 buttons arranged on a touchpad. Six of the buttons are arranged in pairs to permit easy access to the menus or specifric items.

In this manual, individual displays will be referred to as "screens", areas on each screen where you may change values will be referred to as "fields".

# Functions of the buttons in COMPU-AIRE standard application programs:

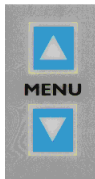

The first set of buttons, labeled MENU, control access to the screens. Pressing the down button takes you to the next screen in the loop. Pressing the up button takes you to the previous screen in the loop. On reaching the last screen in the loop, you will roll over to the beginning of the loop again.

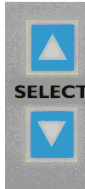

The next set of buttons to the right, labeled SELECT, control access to each line or item of a screen. Pressing the down button takes you to the next line or field in the currently **SELECT** displayed screen. Pressing the up button takes you to the previous line or field in the currently displayed screen. On reaching the last field in the screen, you will roll over to the first field again.

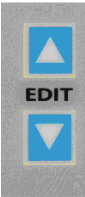

The next set of buttons to the right, labeled EDIT allow you to modify the value of a field on the currently displayed screen. Press the up button to increase the value or to toggle it if it is an on/off type. Press the down button to decrease the value or to toggle it if it is an on/off type. To lock in a value, press any button EXCEPT the EXIT button. Pressing the EXIT button returns the value of the field to the starting point, and takes you to the opening screen in the program.

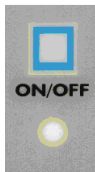

The ON/OFF button controls unit operation. Pressing this button toggle the unit operation on or off. The LED immediately below the button is lit only when the unit is on.

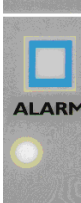

The ALARM button is used to silence the alarm horn and view the alarm screens. When an alarm sounds, the LED directly under the ALARM button will glow red, and an audible horn will sound. The first press of the ALARM button silences the alarm. Each press of the ALARM button then brings up each alarm screen in turn.

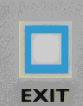

The EXIT button is used to exit from a loop of screens and return to the main display screen of the program. Pressing this button also reverses any change to the current field you are in.

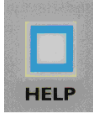

POWER

The HELP button takes you to helpful screens that instruct you on how to operate this program or on any special features.

The POWER LED will glow amber whenever there is power to the keypad/display unit. This does not necessarily indicate power to the unit or the controller board.

All Compu-Aire programs are arranged in a "tree" format, using loops of screens and menus to access all parts of the program. Example:

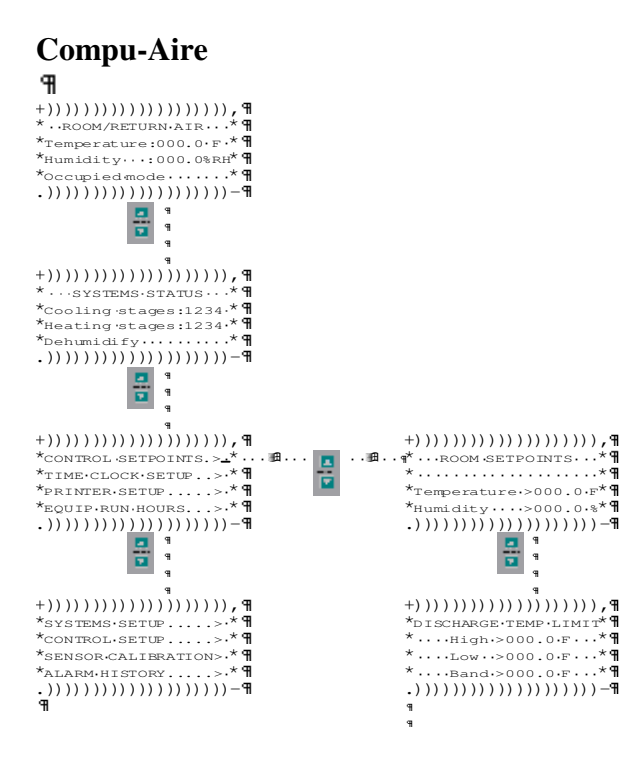

# **OPERATING THE SYSTEM 2200+**

Whenever power is first turned on to the System 2200+, the version screen is the first displayed:

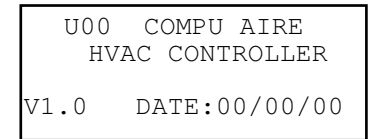

This screen shows the version number of the software, and the date it was created. This is the first screen in the first loop of screens.

Pressing MENU down will take you to the next screen in the loop which is the main screen. This is where the EXIT button will always take you as well.

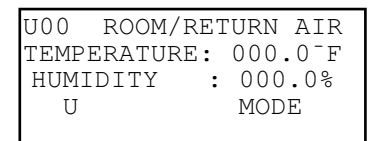

This screen displays the current temperature and humidity. The bottom line shows the mode of operation whether "Occupied" or "Standby".

The following screens will be in the main display loop if the sensors that they display are activated at the factory.

| U00 OPTIONAL | SENSORS              |
|--------------|----------------------|
| DISCHARGE :  | 000.0 <sup>-</sup> F |
| COIL TEMP :  | 000.0 <sup>-</sup> F |
|              |                      |

# **Compu-Aire**

| U00  | OPT  | IONAL | SENSORS              |
|------|------|-------|----------------------|
| OUTS | SIDE | TMP:  | 000.0 <sup>-</sup> F |
| OUTS | SIDE | HUM:  | 000.0                |
|      |      |       |                      |

| U00 OPTIONAL : | SENSORS |
|----------------|---------|
| WATER IN :     | 000.0   |
| WATER OUT:     | 000.0   |
|                |         |

Pressing the ON/OFF button toggles the mode status and turns the unit on or off.

#### VIEWING SYSTEM STATUS

In the main screen loop, there are the following two screens. A quick way to get here is to press EXIT and then MENU down until these screens display.

U00 SYSTEMS STATUS Cooling stages:1234 Heating stages:1234 Dehumidify

U00 7/01/96 12:30 Mode: MON UNOCC Override mode> OFF Override time>060min Shows how many stages of cooling are on if any. Shows how many stages of heating are on if any. Indicates humidify or dehumidify modes.

Shows actual day, date and time per the internl clock. Shows clock mode. Toggling this field to ON overrides any night setback. Enter override time in minutes.

#### SYSTEM CONTROL MENUS

In the main screen loop, as you continue to press MENU down, you will arrive at three menus giving you a variety of choices. To select any choice, press SELECT up or down. When the cursor is at the end of the line showing the area you want, press EDIT up or down and you will then move to that area in the program.

U00 SETPOINTS....> Goes to setpoint screens, and alarm setpoint screens. TIME CLOCK SETUP..> Goes to time clock setup, night/day setback control. Goes to printer setup, if your System 2200 has this. PRINTER SETUP....> EOUIP RUN HOURS...> Goes to screens showing equipment run time hours. U00 SYSTEMS SETUP.> Goes to On/Off and manual control of systems. CONTROL SETUP....> Goes to SENSOR CALIBRATION> Goes to sensor calibration screens. ALARM HISTORY....> Goes to screens showing the history of the alarms. U00 Goes to screens to setup alarm 2 relay. ALARM RELAY....> Goes to the supervisor program set up. SUPERVISOR SETUP..> FACTORY SETUP....> Goes to factory setup, control of all functions, delays, and configurations.

# PASSWORDS

Many areas of the program are protected by password. There are three levels of password. Level 1 is for the operator who needs to change setpoints. Level 2 is for maintenance personnel who need access to other areas. Level 3 is reserved for factory personnel and controls all configuration setups.

When you try to enter an area protected by password, you see the following screen:

#### **Compu-Aire**

U00 ENTER PASSWORD> 0000 PRESS MENU DOWN Use the EDIT up and down buttons to enter the proper password. The wrong password will show the response at left. The proper password takes you to the screens you want.

### ENTERING CONTROL SETPOINTS

From the first menu, select CONTROL SETPOINTS and press the EDIT up or down button. You will then see these screens in order (after the password):

| U00 ROOM SETPOINTS                                                                                     | These are the system control setpoints.                                                                                                    |
|----------------------------------------------------------------------------------------------------|----------------------------------------------------------------------------------------------------|
| Temperature >068.0 F<br>Humidity >045.0 %                                                              |                                                                                                    |
| U00 DISCHARGE LIMIT<br>High >120.0 F<br>Low >045.0 F<br>Band >005.0 F                                  | These are the discharge temperature limit setpoints.<br>These are only used when there is a discharge air<br>temperature sensor installed in you unit. These set-<br>points prevent overheating or cooling of the air.  |
| U00 COIL SETPOINTS<br>Freeze protection<br>Setpoint >034.0 F<br>Band >001.0 F                          | If your system has a coil temperature sensor, you may<br>enter the freeze protection setpoints in this screen.                                                                                                    |
| U00 ECONOMIZER<br>Water temperature<br>Setpoint >050.0 F<br>Hysteresis >005.0 F                        | If your system has freecooling, enter those setpoints in this screen.                                                                                                    |
| U00 ECONOMIZER<br>DISCHARGE TEMP<br>SETPOINT >000.0 <sup>-</sup> F<br>HYSTERESIS >000.0 <sup>-</sup> F |                                                                                                    |
| U00 OA SETPOINTS<br>AIR ECONOMIZER<br>Setpoint >055.0 F<br>Hysteresis >004.0 F                         | If your system is operating with economizer control,<br>enter the economizer setpoints and hysteresis here.                                                                                                    |
| U00 ROOM ALARMS<br>TEMP HUM<br>HIGH> 000.0 <sup>-</sup> F 000.0%<br>LOW > 000.0 <sup>-</sup> F 000.0%  | In this screen enter the room temperature and humidity<br>alarm setpoints. If room temperature goes above or<br>below either setpoint, an alarm sounds and the<br>appropriate system (cooling or heating) is shut down. |

### Compu-Aire SETTING THE REAL TIME CLOCK

From the first menu, select TIME CLOCK SETUP and press the EDIT up or down button. If your *System 2200+* has a real time clock board installed, you may enter night/day setback modes, and the alarms will also be date/time stamped as to when they occur.

| U00 REAL TIME CLOCK<br>SET> 00:00 00/00/00                                                                      | The first screen in the loop allows you to set the real time clock, which is battery backed for 10 years.                                                                                                    |
|----------------------------------------------------------------------------------------------------|----------------------------------------------------------------------------------------------------|
|                                                                                                    |                                                                                                    |
| U00<br>ENABLE NIGHT<br>SETBACK>OFF<br>NIGHT MIN ON >000S                                                        | Set to ON if you wish to use night setback mode.<br>Enter the minimum on time for night setback mode.<br>If OFF, the system will run continuously.                                                                          |
| U00 NIGHT SETBACK<br>TEMP>OFF HUM>OFF<br>HIGH>000.0 <sup>-</sup> F >000.0%<br>LOW >000.0 <sup>-</sup> F >000.0% | Set to ON if you wish night setback to operate<br>Enter the high and low activation points. When<br>the room is within these setpoints, the unit is off.                                                                    |
| NOTE: always set your<br>or you will have alarm                                                                 | alarm setpoints wider than your night setback setpoints as to deal with every morning.                                                                                                    |
| U00 SETBACK MON>NO<br>TUE>NO WED>NO<br>THU>NO FRI>NO<br>SAT>YES SUN>YES                                         | In this screen you select the days of the week when<br>night setback is to be in effect. Any day with NO<br>selected will run continuously for the full 24 hours<br>until the next night setback selected day.              |
| U00 OCCMON>01:30TUE>13:00WED>00:00THU>00:00FRI>00:00SAT>00:00SUN>00:00                                          | Enter occupied mode start times for each day of the<br>week (international time). Example, mode starts on<br>Monday at 1:30 a.m. On Tuesday it starts at 1:00 p.m.<br>and on Wednsday through Sunday it starts at midnight. |
| U00 UNOCC MON>14:00<br>TUE>00:00 WED>00:00                                                                      | Enter the unoccupied mode start times.                                                                                                    |
| THU>00:00 FRI>00:00<br>SAT>00:00 SUN>00:00                                                                      | Example: Monday occupied mode starts at 1:30 a.m. and the unoccupied mode starts at 2:00 p.m.                                                                                                    |

# **CONTROLLING THE PRINTER**

If your *System 2200*+ has the optional RS232 printer serial port, you may connect a standard serial printer to this port for data printouts. The printer must be configured for 1200 Baud, 8 bits, No parity, 2 stop bits. See the technical manual for more detail.

From the menus, select PRINTER SETUP and press the EDIT up or down button. You will then see the following screen:

#### System 2200+ Microprocessor

U00 PRINTER >OFFSet to ON to activate timed cycle printing.PRINT CYCLE >00MINEnter the minutes between each printout.MANUAL PRINT >OFFSet to ON for force one manual printout.PRINT ON ALARM>OFFSet to ON if you want the printer to print all data<br/>every time there is an alarm.

#### MONITORING EQUIPMENT RUN HOURS

From the menus, select EQUIP RUN HOURS and press the EDIT up or down button. You will then see the following screen:

| U00 | FAN      | > | 00000 |
|-----|----------|---|-------|
| RUN | HUMIDIFY | > | 00000 |
| HRS |          |   |       |
|     |          |   |       |
|     |          |   |       |

In these screens are displayed the actual run hours for each item in the system.

| U00<br>RUN<br>HRS | COMP<br>COMP<br>COMP<br>COMP | 1<br>2<br>3<br>4 | ><br>><br>><br>> | $\begin{array}{c} 0 & 0 & 0 & 0 \\ 0 & 0 & 0 & 0 \\ 0 & 0 &$ |
|-------------------|------------------------------|------------------|------------------|--------------------------------------------------------------|
|                   |                              |                  |                  |                                                              |
| U00               | HEAT                         | 1                | >                | 00000                                                        |
| RUN               | HEAT                         | 2                | >                | 00000                                                        |
| HRS               | HEAT                         | 3                | >                | 00000                                                        |
| יתיזנו            | г Л                          | $\mathbf{i}$     |                  | 00000                                                        |

#### **ENABLING SYSTEMS & MANUAL CONTROL**

From the menus, select SYSTEMS SETUP and press the EDIT up or down button. You will then see the following screens:

| U00 | COMP | 1> | ON   |
|-----|------|----|------|
|     | COMP | 2> | OFF  |
|     | UNL  | 1> | AUTO |
|     | UNL  | 2> | AUTO |
|     |      |    |      |

| U00 | HEAT | 1>  | AUTO |
|-----|------|-----|------|
|     | HEAT | 2>  | AUTO |
|     | HEAT | 3>  | AUTO |
|     | HEAT | 4 > | AUTO |
|     |      |     |      |

In these screens you may set any component of the **System 2200+** to manual ON or OFF or AUTO modes. When set to ON, the component runs continuously. OFF means the component is off permanently. AUTO allows the component to run as needed automatically.

WARNING: It is not wise to leave any component in the ON mode for longer than a manual test.

| U00<br>HUMIDIFIER<br>DEHUMIDIFY | > AUTO<br>>OFF | If a modulating humidifier is present, you may enter a value for its output to force a manual test. |
|---------------------------------|----------------|----------------------------------------------------------------------------------------------------|
| U00 ANALOG OU                   | IPUTS          | If an analog output is select in configuration,                                                     |
| A1: OFF                         | >000%          | then manual control of the device will appear.                                                      |
| A2: OFF                         | >000%          | Enter the % output desired for manual testing.                                                      |

# SETTING CONTROL BANDS & TYPE OF CONTROL

From the menus, select CONTROL SETUP and press the EDIT up or down button. You will then see the following screens:

| U00  | ROOM | CONTROL |                     |
|------|------|---------|---------------------|
|      | TYPE | INT     | BAND                |
| TEME | ?>P  | 000     | 00.0 <sup>-</sup> F |
| HUM  | >P   | 000     | 00.0%               |

Enter control type. When P+I is chosen, you are also asked for the integration time in seconds. Enter the bandwidths for control. The band is split in half so that for example, at 70F, with a band of 5, control is within the range of 67.5 and 72.5. The humidity band should always be twice the band set for temperature.

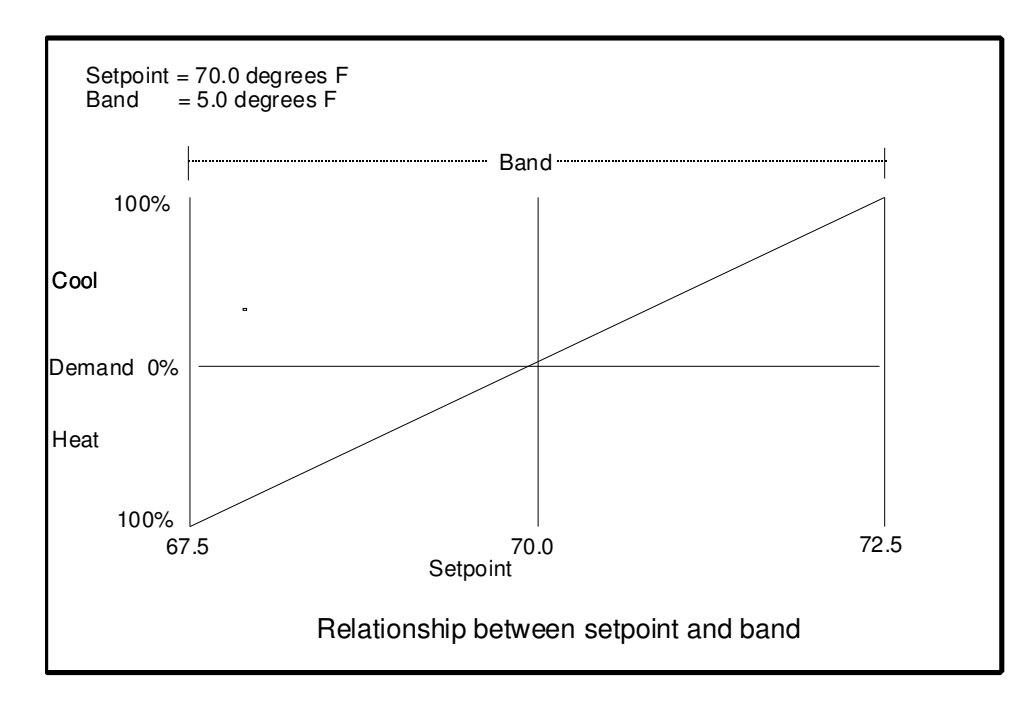

### Compu-Aire CALIBRATING SENSORS

From the menus, select SENSOR CALIBRATION and press the EDIT up or down button. You will then see the following screens:

| U00   | SENS    | OR CAL |    |
|-------|---------|--------|----|
| ROOM  | TEMP >  | 000.0  | F  |
| ROOM  | HUMID>  | 000.0  | 00 |
| DISCH | I TEMP> | -002.0 | F  |
|       |         |        |    |

These screens allow you to enter an offset to any sensor reading, allowing you to calibrate the sensors from the controller. For example, the discharge air temperature sensor has an offset of -2F. If the incoming reading is 60, it will display and control as 58.

| OA<br>OA | TEMPERA><br>HUMIDIT> | 000.0 | F ∾ |
|----------|----------------------|-------|-----|
|          |                      |       |     |

SENSOR CAL

U00

| SENSC | DR                         | CAL                               |                                                         |
|-------|----------------------------|-----------------------------------|---------------------------------------------------------|
| TEMP  | >                          | 000.0                             | F                                                       |
| IN    | >                          | 000.0                             | F                                                       |
| OUT   | >                          | 000.0                             | F                                                       |
|       | SENSO<br>TEMP<br>IN<br>OUT | SENSOR<br>TEMP ><br>IN ><br>OUT > | SENSOR CAL<br>IEMP > 000.0<br>IN > 000.0<br>OUT > 000.0 |

| U00    | X1> | 0.0 Vdc |
|--------|-----|---------|
| B7 CAL | X2> | 0.0 Vdc |
|        | Y1> | 000.0   |
|        | Y2> | 000.0   |
|        |     |         |

| 1100   | ¥15 | 0 0 Vdc |
|--------|-----|---------|
| 000    | A1/ | 0.0 Vuc |
| B8 CAL | X2> | 0.0 Vdc |
|        | Y1> | 000.0   |
|        | Y2> | 000.0   |
|        |     |         |

In the user sensors, calibration is more involved. You must range the sensor by selecting its input voltage range x1 to x2 (0-1Vdc or .2-1Vdc for 4-20mA) and then selecting the display range y1 to y2. Usually the factory will enter these values.

# VIEWING THE ALARM HISTORY

From the menus, select ALARM HISTORY and press the EDIT up or down button. You will then see the following screens:

| U00 24 HOUR MIN/MAX<br>MIN MAX<br>TEMP: 000.0 <sup>-</sup> F 000.0<br>HUM : 000.0% 000.0% | This screen displays the minimum and maximum<br>temperature and humidity of the system.<br>The values will be reset to actual room values at<br>1:01 am everyday, if a clock board is installed.                 |
|-------------------------------------------------------------------------------------------|----------------------------------------------------------------------------------------------------|
| U00 ALARM LIST 00<br>DATE: 00/00<br>TIME: 00:00                                           | The alarm list holds the last ten alarms. The time<br>and date is recorded each time an alarm sounds. Use<br>the DOWN menu key to display the active alarms. Use<br>the UP/DOWN edit key to view the ten alarms. |
| U00 ALARM LIST 00<br>Sys 2200+ guide Ver. 1.0                                             | One or more of the following screens will be visiable $13$ 09/15/98                                                                                                    |

for each of the ten alarm occurances.

Compu-Aire HIGH HUM AIRFLOW LOSS

| U00 ALARM LIST 00<br>CONDENSATE AL<br>SMOKE AL<br>FILTER AL                     |
|---------------------------------------------------------------------------------|
| U00 ALARM LIST 00<br>C1 LO PRES<br>C2 LO PRES                                   |
| UOO ALARM LIST OO<br>HI-LIMIT HEAT<br>WATER LOSS<br>SENSOR FAILURE              |
| U00 ALARM LIST 00<br>STAND-BY PUMP ON<br>DISCHARGE COOL AL<br>DISCHARGE HEAT AL |
| U00 ALARM LIST 00<br>FAN OVER LOAD<br>C1 SHORT CYCLE<br>C2 SHORT CYCLE          |
| U00 ALARM LIST 00<br>C1 PUMP DOWN FAILED<br>C2 PUMP DOWN FAILED                 |

#### SETTING THE REMOTE ALARM RELAYS

The *System 2200+* has two relays that may be assigned as remote alarm indicators. The first relay is activated on any alarm that also sounds the horn. To control the second alarm relay, from the menus, select REMOTE ALARM RELAY and press the EDIT up or down button. You will then see the following screens:

| U00 ALARM<br>TEMP >OFF<br>HUM >OFF | RELAY 2<br>AIRFL>OFF<br>SMOKE>OFF |
|------------------------------------|-----------------------------------|
| COMPS>OFF                          | EPROM>OFF                         |
|                                    |                                   |
| UOO ALARM<br>TEMP >OFF             | RELAY 2<br>AIRFL>OFF              |

To activate remote alarm relay #2, set to ON. Set each alarm to ON which you want to activate alarm relay #2 when this alarm occurs.

# SETTING USER PASSWORDS

The *System 2200*+ also allows you to enter two levels of passwords to prevent unauthorized tampering with setpoints and parameters. To reach this control screen, contract factory.

```
CHANGE PASSWORD
LEVEL 1>0000
LEVEL 2>0000
```

Enter the various level passwords and  $\underline{\operatorname{don't}}$  forget them.

NOTE: Level 3 password is set at the factory and is generally not handed out.

# SETTING UP THE SYSTEM FOR A SUPERVISOR COMPUTER OR MODEM

If your *System 2200+* is to be connected to a computer or modem for remote control and supervision, you need to identify each unit on the network by assigning a unit identification number. To reach this control screen, select SUPERVISOR SETUP and press the EDIT up or down button.

```
U00 COMMUNICATIONS
UNIT IDENT> 01
BAUD RATE > 1200
```

Enter this unit's identification number (1-32)Enter the communications BAUD rate (1200 - 9600)NOTE: All units on one network must have the same **BAUD** rates.

#### Compu-Aire FACTORY SETUPS & SYSTEM CONFIGURATION

#### *System 2200*+ Microprocessor

The following screens are reserved for factory personnel and are only accessible under the Level 3 password. They are accessed by selecting FACTORY SETUP from menus and pressing EDIT up or down to select.

The following screens tell *System 2200*+ which sensors and devices are connected to the system.

| U00 INSTALLED SENSOR<br>ROOM TEMPERATURE>NO<br>ROOM HUMIDITY >NO<br>DISCHARGE TEMP >NO | Activate which sensors are connected to the system.<br>Turning off sensors deactivates their control loops<br>and alarms.                      |
|----------------------------------------------------------------------------------------|----------------------------------------------------------------------------------------------------|
| U00 INSTALLED SENSOR<br>OUTSIDE AIR TEMP>NO<br>OUTSIDE AIR HUM >NO                     |                                                                                                    |
| U00 INSTALLED SENSOR<br>ANALOG B3 >NO<br>ANALOG B7 >NO<br>ANALOG B8 >NO                | B3 can be selected as "coil" or "water in".<br>B7 can be selected as "user 1" or "water in".<br>B8 can be selected as "user 2" or "water out". |
| U00 DIGITAL INPUTS<br>AIRFL>NO FILTER>NO<br>SMOKE>NO DRAIN >NO<br>HI HT>NO WATER >NO   | Set which digital input devices are connected to the system. Set to YES if the device is present.                                              |
| U00 DIGITAL INPUTS<br>C1 LP>NO C1 HP>NO<br>C2 LP>NO C2 HP>NO<br>DI 11>OFF DI 12>OFF    | Digital input 11 can be selected as "PUMP" or "FAN".<br>Digital input 12 can be selected as "OVR" or "FAN"                                     |
| U00 DIGITAL OUTPUTS<br>DO 5> HEATER 4                                                  |                                                                                                    |
| AIR FLOW>OPEN CLOSE<br>SMOKE >OPEN CLOSE<br>HI HEAT >OPEN CLOSE<br>FILTER >OPEN CLOSE  |                                                                                                    |

# **Compu-Aire**

| CONDENS >OPEN CLOSE<br>WATER FL>OPEN CLOSE<br>C1 LOW P>OPEN CLOSE<br>C1 HI P >OPEN CLOSE    |                                                                                                    |
|---------------------------------------------------------------------------------------------|----------------------------------------------------------------------------------------------------|
| C2 LOW P>OPEN CLOSE<br>C2 HI P >OPEN CLOSE<br>DIN 11 >OPEN CLOSE<br>DIN 12 >OPEN CLOSE      |                                                                                                    |
| U00 A01> OFF DIR<br>Y1>00.0 Y2>00.0 Vdc<br>A02> OFF DIR<br>Y1>00.0 Y2>00.0 Vdc              | Output 1 can be "HEAT","COOL","ECON","HUM" or "ALARM 2"<br>The output can be direct or reverse acting and scaled.<br>Output 2 can be "HEAT","COOL","ECON","HUM" or "ALARM 2"                      |
| U00 START DELAY>000S<br>FAN OPERATION >AUTO<br>FAN MINIMUM ON >030S<br>FAN MINIMUM OFF>030S | Enter the system delay on initial startup.<br>Set fan to AUTO (demand) or CONTinous operation.<br>Enter the minimum ON time for the fan.<br>Enter the minimum OFF time for the fan.               |
| U00 CL RAMP ST> 010<br>COOL RAMP END > 100<br>HEAT RAMP START> 010<br>HEAT RAMP END > 100   | Enter the start and end points for the control ramps.<br>The ramp operates within the band that has been set.<br>Negative numbers may be entered to skew the ramp in<br>one direction or another. |
| U00 HUM RAMP ST> 010<br>HUMRAMP END > 100<br>DEHUM RAMP STRT> 010<br>DEHUM RAMP END > 100   |                                                                                                    |

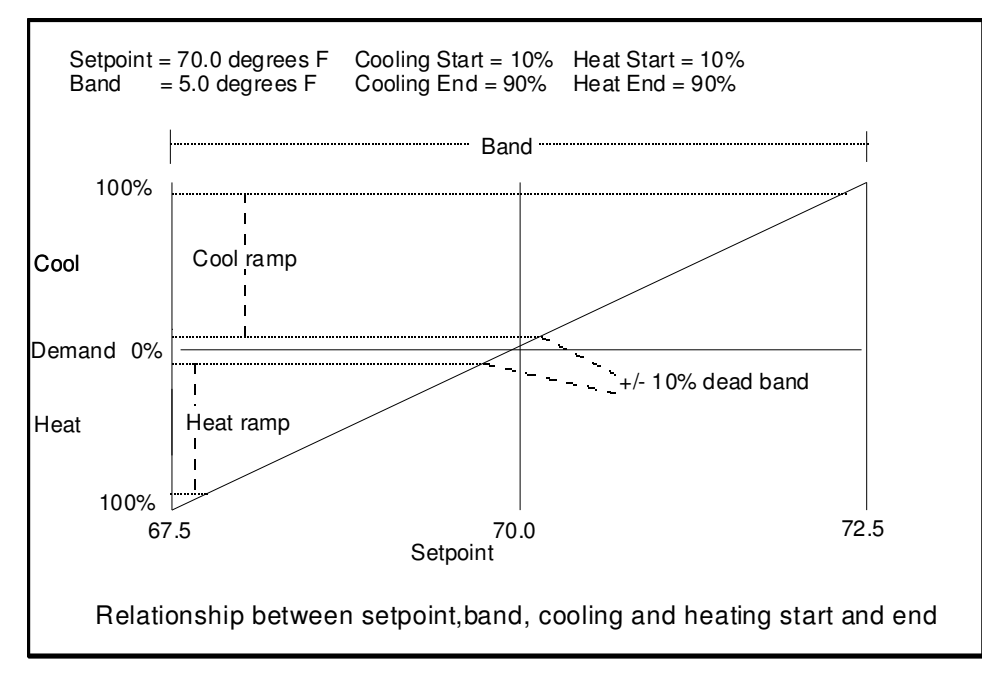

| U00  | DIS | CHAR | RGE | ALARMS  |
|------|-----|------|-----|---------|
| COOL | > 0 | 0.0  | F   | >000sec |
| HEAT | > 0 | 0.0  | F   | >000sec |
|      |     |      |     |         |

U00 COOLING> COMPS Select whether compressors or floating point valve. COMPS>0 UNLOADERS>0 Enter the number of compressors in the system. VALVE TIME > 000 Enter the number of unloaders per compressor. PUMP DOWN > OFF Enter the floating point valve stroke time if selected.

U00 COOLING STAGES COOLING HYSTER >009 COOLING 1 START >010 COOLING 2 START >030

Enter the compressor start points and hysteresis. For example: compressor 1 will start at 19% of the ramp and shut off when the demand drops to 1% of the ramp. Compressor 2 starts at 39% an shuts off at 21%

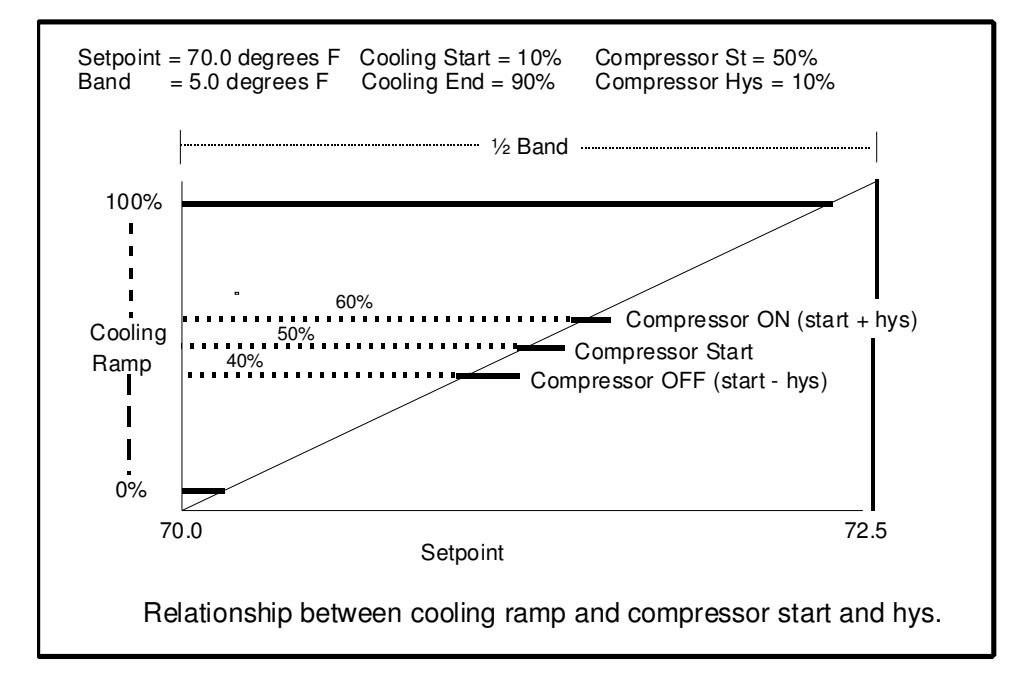

U00 COOLING STAGES C1 UNL STOP >000% C2 UNL STOP >000% SHORT CYCLE >000/HR

U00 COMPRESSOR SETUP LP DEL>000 TBC>000 ROTATE>NO ECON>OFF

Enter the low pressure alarm delay on compressor start. MIN ON>000 OFF>000 Enter the minimum ON time for any compressor. Enter the minimum OFF time for any compressor.

| U00 HEATING >HEATERS<br>NUMBER >2 | Select heaters or heating valve for heating<br>Enter the number of heaters in the system | method.  |
|-----------------------------------|------------------------------------------------------------------------------------------|----------|
| Sys 2200+ guide Ver. 1.0          | 18                                                                                       | 09/15/98 |

#### *System 2200*+ Microprocessor

VALVE TIME>120S Enter the heating valve stroke time if selected.

| U00 HEATER SETUP<br>STAGE RP>OFF TYPE>2S<br>STAGE DELAY> 000 sec | Set to ON if you have one heater with modulation and other heaters ON/OFF. Enter 2 stage or 3 stage if there |
|------------------------------------------------------------------|----------------------------------------------------------------------------------------------------|
| MIN ON> 000 OFF>000                                              | are two unequal size heaters. Enter the delay between                                                        |
|                                                                  | nealer stayes.                                                                                               |

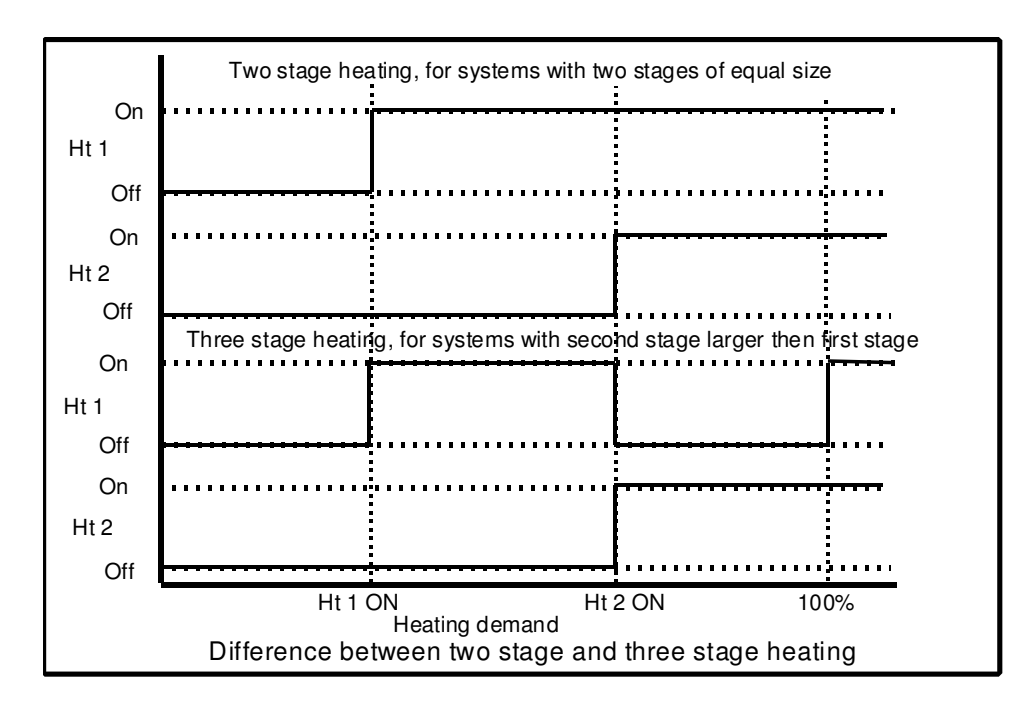

| U0( | ) HEA | ATING | STAGES   |
|-----|-------|-------|----------|
| HEA | ATING | HYS   | >000%    |
| ST  | 1>000 | )% SI | F 2>000% |
| ST  | 3>000 | )% S1 | F 4>000% |
|     |       |       |          |

U00 HUMIDIFIER HUMIDIFIER START>000 HUMIDIFIER HYS >000 DEHUMIDIFY COMP2>OFF

Enter the heater start points and hysteresis.

Enter the heater start points and hysteresis.

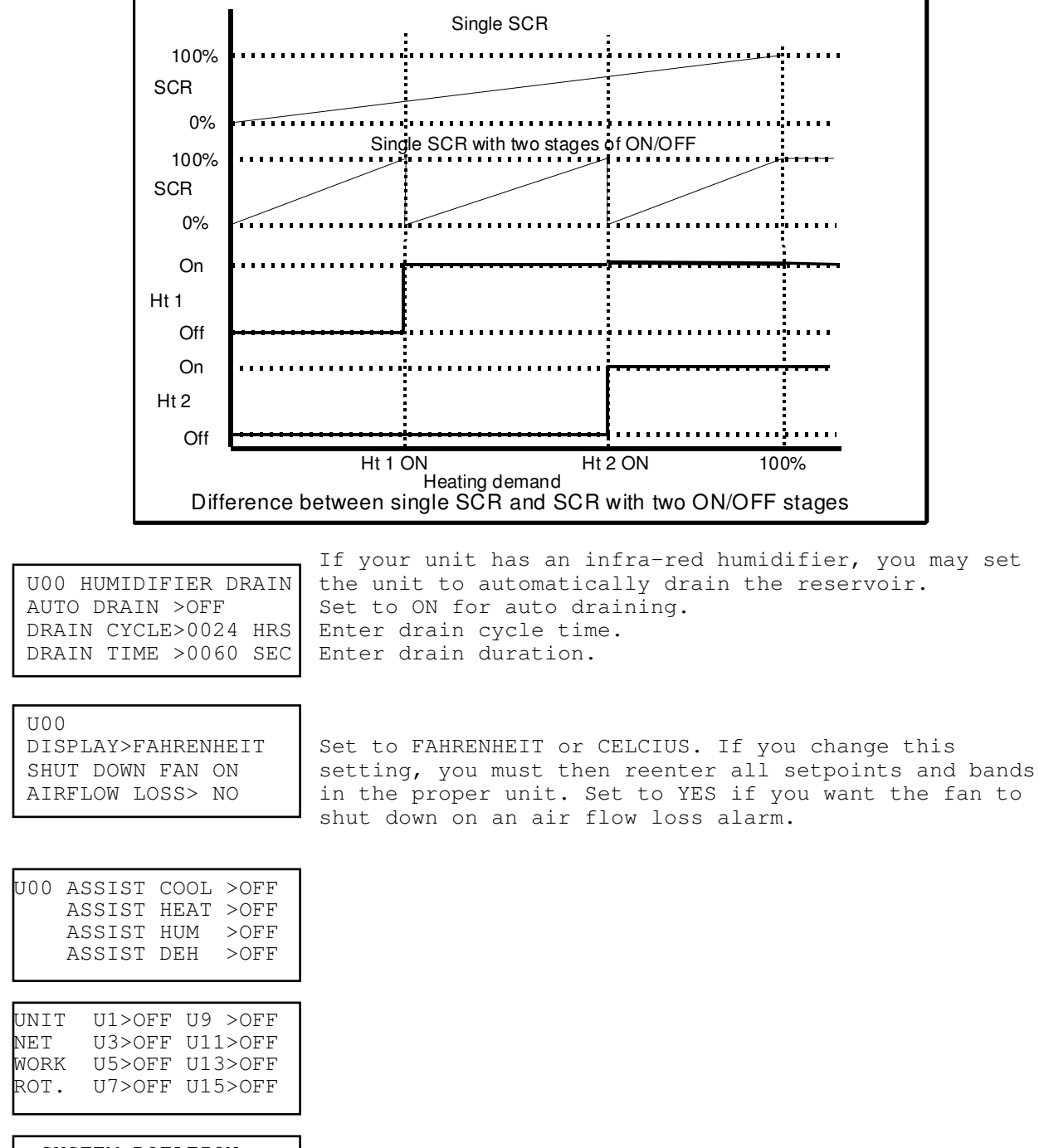

SYSTEM ROTATION TIME >000day STEP ROTATION>OFF INITIALIZER >OFF

# ALARMS

When an alarm occurs in the *System 2200+*, the Alarm LED will glow red, and a horn will sound. After a few seconds, the LCD display will begin scrolling through the alarms as well as the normal displays. Pressing the ALARM button will first silence the horn, and then take you to the alarm screens loop.

Pressing the ALARM button again will scroll you through the alarm screens that are active and, after leaving the alarm screens loop, will clear the alarm and reset it. If alarms still exist, the Alarm LED will relight and the horn will sound again.

| U00 * ALARM *                      |                                                                                                    |
|------------------------------------|----------------------------------------------------------------------------------------------------|
| EEPROM FAILURE                     | Parameter memory has failed. Since your setpoints have been lost it is best to shut down the unit. |
| U00 * ALARM *                      |                                                                                                    |
| 00:00 00/00<br>AIRFLOW LOSS        | Time and date alarm occurred.                                                                      |
| SYSTEM OFF                         | System turns off only if selected to do so in the factory setup section.                           |
|                                    |                                                                                                    |
| U00 * ALARM *<br>00:00 00/00       |                                                                                                    |
| HEATER OVERHEAT<br>HEATER OFF      |                                                                                                    |
|                                    |                                                                                                    |
| U00 * ALARM *<br>00:00 00/00       |                                                                                                    |
| SMOKE ALARM<br>SYSTEM OFF          | Smoke alarm always shuts down the system.                                                          |
|                                    |                                                                                                    |
| 00:00 * ALARM *<br>00:00 00/00     | With compressor alarms, once they clear, the compressor will come back on line automatically.      |
| CI LOW PRESSURE<br>COMPRESSOR OFF  |                                                                                                    |
|                                    |                                                                                                    |
| 00:00 * ALARM *<br>00:00 00/00     |                                                                                                    |
| CI HIGH PRESSURE<br>COMPRESSOR OFF | NOTE: There is a manual high pressure reset on the refrigerant lines.                              |
|                                    |                                                                                                    |
| UUU * ALARM *<br>00:00 00/00       |                                                                                                    |
| C2 LOW PRESSURE<br>COMPRESSOR OFF  |                                                                                                    |

| U00 * ALARM *<br>00:00 00/00<br>C2 HIGH PRESSURE<br>COMPRESSOR OFF               |
|----------------------------------------------------------------------------------|
| U00 * ALARM *<br>00:00 00/00<br>COMPRESSOR 1<br>SHORT CYCLE                      |
| U00 * ALARM *<br>00:00 00/00<br>COMPRESSOR 2<br>SHORT CYCLE                      |
| U00 * ALARM *<br>00:00 00/00<br>CONDENSATE OVERFLOW<br><u>CHECK DRAIN</u>        |
| U00 * ALARM *<br>00:00 00/00<br>HIGH TEMPERATURE<br>ROOM                         |
| U00 * ALARM *<br>00:00 00/00<br>LOW TEMPERATURE<br>ROOM                          |
| U00 * ALARM *<br>00:00 00/00<br>HIGH HUMIDITY<br>ROOM                            |
| U00 * ALARM *<br>00:00 00/00<br>LOW HUMIDITY<br>ROOM                             |
| U00 * ALARM *<br>ROOM TEMPERATUR:FAIL<br>ROOM HUMIDITY :OK<br>OA TEMPERATURE :OK |

If a sensor fails, it is indicated as FAIL, otherwise OK indicates the sensor is fine.

# System 2200+ Microprocessor

| U00 * ALARM *<br>FREECOOL TEMPER:OK<br>DISCH TEMPERATU:OK<br>ROOM PRESSURE :OK |                                            |        |
|--------------------------------------------------------------------------------|--------------------------------------------|--------|
| U00 * ALARM *<br>00:00 00/00<br>FILTER DIRTY                                   |                                            |        |
| U00 * ALARM *<br>00:00 00/00<br>DISCHARGE AIR<br>HEATING ALARM                 |                                            |        |
| U00 * ALARM *<br>00:00 00/00<br>DISCHARGE AIR<br>COOLING ALARM                 |                                            |        |
| U00 * ALARM *<br>00:00 00/00<br>FAN MOTOR OVERLOAD                             |                                            |        |
| U00 * ALARM *<br>00:00 00/00<br>WATER FLOW LOSS<br>COMPRESSORS OFF             | This alarm only operates on water cooled u | inits. |
| U00 * ALARM *<br>00:00 00/00<br>COMPRESSOR 1<br>PUMP DOWN FAILED               |                                            |        |
| U00 * ALARM *<br>00:00 00/00<br>COMPRESSOR 2<br>PUMP DOWN FAILED               |                                            |        |
| U00 * ALARM *<br>WARNING SYSTEM WILL<br>SHUT DOWN IN 48HRS<br>CONTACT FACTORY  |                                            |        |

# **Compu-Aire**

U00 \* ALARM \* WARNING SYSTEM HAS BEEN SHUT DOWN CONTACT FACTORY

U00 \* ALARM \* 00:00 00/00 MAIN PUMP FAILURE STAND BY PUMP ON

U00 \* ALARM \* NO MORE ALARMS

Last alarm screen.

# **TECHNICAL INFORMATION**

# SYSTEM 2200+ MAIN BOARD

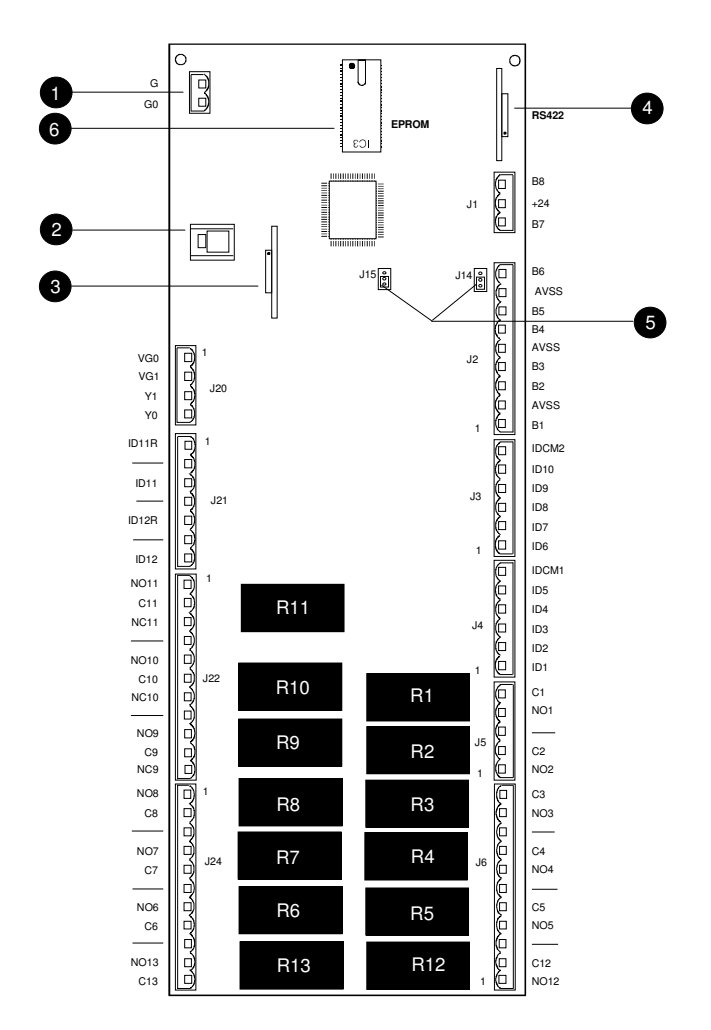

The *System 2200* main board is the core of the unit and will operate stand-alone without the need for the terminal unit. The main board is where all sensors and controlled devices are connected. The main parts are:

- 1. 24 Vac power input connection
- 2. RJ-11 phone cord (6 wire) connection to terminal unit and also to pLAN network
- 3. Optional real time clock plug-in board
- 4. Optional RS422/485 serial plug-in board for network communications.
- 5. Jumpers to select 0-1 Vdc or 0-20 mADC active sensor inputs for inputs 5 through 8.
- 6. Program and BIOS Eprom

Additionally there are 13 - 10 Amp relays to control on/off devices, and two analog outputs (0-10 Vdc). Relays R12 and R13 are strapped to analog outputs 1 & 2 respectively.

# Compu-Aire MAIN BOARD CONNECTIONS

| Connector | Signals  | Description                                                       | Software Use                                                  |
|-----------|----------|-------------------------------------------------------------------|---------------------------------------------------------------|
| J17 - 1   | G        | Power supply +24 Vac, 50/60 Hz, 15 VA                             |                                                               |
| J17 - 2   | G0       | Power supply reference 0Vac                                       |                                                               |
| J19       | Terminal | 6-wire RJ11 telephone connection for<br>terminal and PIAN network |                                                               |
| J20 - 1   | VG0      | Power supply to optoinsulated analog output 0 Vac                 |                                                               |
| J20 - 2   | VG1      | Power supply to optoinsulated analog output 24 Vac                |                                                               |
| J20 - 3   | YO       | Analog output 1 (0-10 Vdc)                                        | Heat OR Cool OR humidfier OR<br>Economizer OR remote alarm #2 |
| J20 - 4   | Y1       | Analog output 2 (0-10 Vdc)                                        | Heat OR Cool OR humidfier OR<br>Economizer OR remote alarm #2 |
| J21 -1    | ID11R    | Common digital input 11                                           |                                                               |
| J21 - 2   |          | No connection                                                     |                                                               |
| J21 - 3   | ID11     | Digital input 11 (12 to 250 Vac/dc)                               | Stand-by pump on alarm OR Fan overload                        |
| J21 - 4   |          | No connection                                                     |                                                               |
| J21 - 5   | ID12R    | Common digital input 12                                           |                                                               |
| J21 - 6   |          | No connection                                                     |                                                               |
| J21 - 7   | ID12     | Digital input 12 (12 to 250 Vac/dc)                               | Manual override switch OR Fan overload                        |
| J22 - 1   | NO-R11   | Normally open contact relay no.11                                 | Remote alarm 1                                                |
| J22 - 2   | C-R11    | Common relay no.11                                                |                                                               |
| J22 - 3   | NC-R11   | Normally closed contact relay no.11                               |                                                               |
| J22 - 4   |          | No connection                                                     |                                                               |
| J22 - 5   | NO-R10   | Normally open contact relay no.10                                 | Compressor 2 unloader                                         |
| J22 - 6   | C10      | Common relay no.10                                                |                                                               |
| J22 - 7   | NC-R10   | Normally closed contact relay no.10                               |                                                               |
| J22 - 8   |          | No connection                                                     |                                                               |
| J22 - 9   | NO-R9    | Normally open contact relay no.9                                  | Compressor 1 unloader                                         |
| J22 - 10  | C9       | Common relay no.9                                                 |                                                               |
| J22 - 11  | NC-R9    | Normally closed contact relay no.9                                |                                                               |
| J24 - 1   | NO-R8    | Normally open contact relay no.8                                  | Compressor 2                                                  |
| J24 - 2   | C8       | Common relay no.8                                                 |                                                               |

#### System 2200+ Microprocessor

| Compu-Ai  | IC      |                                      | System 2200+ Miler oprocessor     |
|-----------|---------|--------------------------------------|-----------------------------------|
| Connector | Signals | Description                          | Software Use                      |
| J24 - 3   |         | No connection                        |                                   |
| J24 - 4   | NO-R7   | Normally open contact relay no.7     | Compressor 1                      |
| J24 - 5   | C7      | Common relay no.7                    |                                   |
| J24 - 6   |         | No connection                        |                                   |
| J24 - 7   | NO-R6   | Normally open contact relay no.6     | Humidifier                        |
| J24 - 8   | C6      | Common relay no.6                    |                                   |
| J24 - 9   |         | No connection                        |                                   |
| J24 - 10  | NO-R13  | Normally open contact relay no.13    | Same functions as analog output 2 |
| J24 - 11  | C13     | Common relay no.13                   |                                   |
| J6 - 1    | NO-R12  | Normally open contact relay no.12    | Same functions as analog output 1 |
| J6 - 2    | C12     | Common relay 12                      |                                   |
| J6 - 3    |         | No connection                        |                                   |
| J6 - 4    | NO-R5   | Normally open contact relay no.5     | Heater 4 or remote alarm relay 2  |
| J6 - 5    | C5      | Common relay no.5                    |                                   |
| J6 - 6    |         | No connection                        |                                   |
| J6 - 7    | NO-R4   | Normally open contact relay no.4     | Heater 3                          |
| J6 - 8    | C4      | Common relay no.4                    |                                   |
| J6 - 9    |         | No connection                        |                                   |
| J6 - 10   | NO-R3   | Normally open contact relay no.3     | Heater 2                          |
| J6 - 11   | C3      | Common relay no.3                    |                                   |
| J5 - 1    | NO-R2   | Normally open contact relay no.2     | Heater 1                          |
| J5 - 2    | C2      | Common relay no.2                    |                                   |
| J5 - 3    |         | No connection                        |                                   |
| J5 - 4    | NO-R1   | Normally open contact relay no.1     | Fan                               |
| J5 - 5    | C1      | Common relay no.1                    |                                   |
| J4 - 1    | ID1     | Digital Input no.1 (12 to 24 Vac/dc) | Airflow loss alarm                |
| J4 - 2    | ID2     | Digital Input no.2 (12 to 24 Vac/dc) | Smoke detector alarm              |
| J4 - 3    | ID3     | Digital Input no.3 (12 to 24 Vac/dc) | Heater overheat alarm             |
| J4 - 4    | ID4     | Digital Input no.4 (12 to 24 Vac/dc) | Dirty filter alarm                |

System 2200+ Microprocessor

|           |         |                                                                | <i></i>                                                     |
|-----------|---------|----------------------------------------------------------------|-------------------------------------------------------------|
| Connector | Signals | Description                                                    | Software Use                                                |
| J4 - 5    | ID5     | Digital Input no.5 (12 to 24 Vac/dc)                           | Condensate drain alarm                                      |
| J4 - 6    | IDCM1   | Common digital inputs ID1-ID5                                  |                                                             |
| J3 - 1    | ID6     | Digital input no.6 (12 to 24 Vac/dc)                           | Water flow alarm                                            |
| J3 - 2    | ID7     | Digital input no.7 (12 to 24 Vac/dc)                           | Compressor 1 low pressure alarm                             |
| J3 - 3    | ID8     | Digital input no.8 (12 to 24 Vac/dc)                           | Compressor 1 high pressure alarm                            |
| J3 - 4    | ID9     | Digital input no.9 (12 to 24 Vac/dc)                           | Compressor 2 low pressure alarm                             |
| J3 - 5    | ID10    | Digital input no.10 (12 to 24 Vac/dc)                          | Compressor 2 high pressure alarm                            |
| J3 - 6    | IDCM2   | Common digital inputs ID6-ID10                                 |                                                             |
| J2 - 1    | B1      | Analog input no.1 (NTC)                                        | Room or return air temperature                              |
| J2 - 2    | AVSS    | Common analog inputs                                           |                                                             |
| J2 - 3    | B2      | Analog input no.2 (NTC)                                        | Discharge air temperature                                   |
| J2 - 4    | B3      | Analog input no.3 (NTC)                                        | Coil temperature OR Water In temperature                    |
| J2 - 5    | AVSS    | Common analog inputs                                           |                                                             |
| J2 - 6    | B4      | Analog input no 4 (NTC)                                        | Outside air temperature                                     |
| J2 - 7    | B5      | Analog input no 5 (0-1 Vdc or 0-20 mADC)                       | Room or return air humidity                                 |
| J2 - 8    | AVSS    | Common analog inputs                                           |                                                             |
| J2 - 9    | B6      | Analog input no.6 (0-1 Vdc or 0-20 mADC)                       | Outside air humidity                                        |
| J1 - 1    | B7      | Analog input no.7 (0-1 Vdc or 0-20 mADC)                       | Customer generic sensor input 1 OR Water<br>In temperature  |
| J1 - 2    | +24     | Power supply to external active sensors 24<br>Vdc (max. 80 mA) |                                                             |
| J1 - 3    | B8      | Analog input no.8 (0-1 Vdc or 0-20 mADC)                       | Customer generic sensor input 2 OR Water<br>Out temperature |

# **Connecting Inputs**

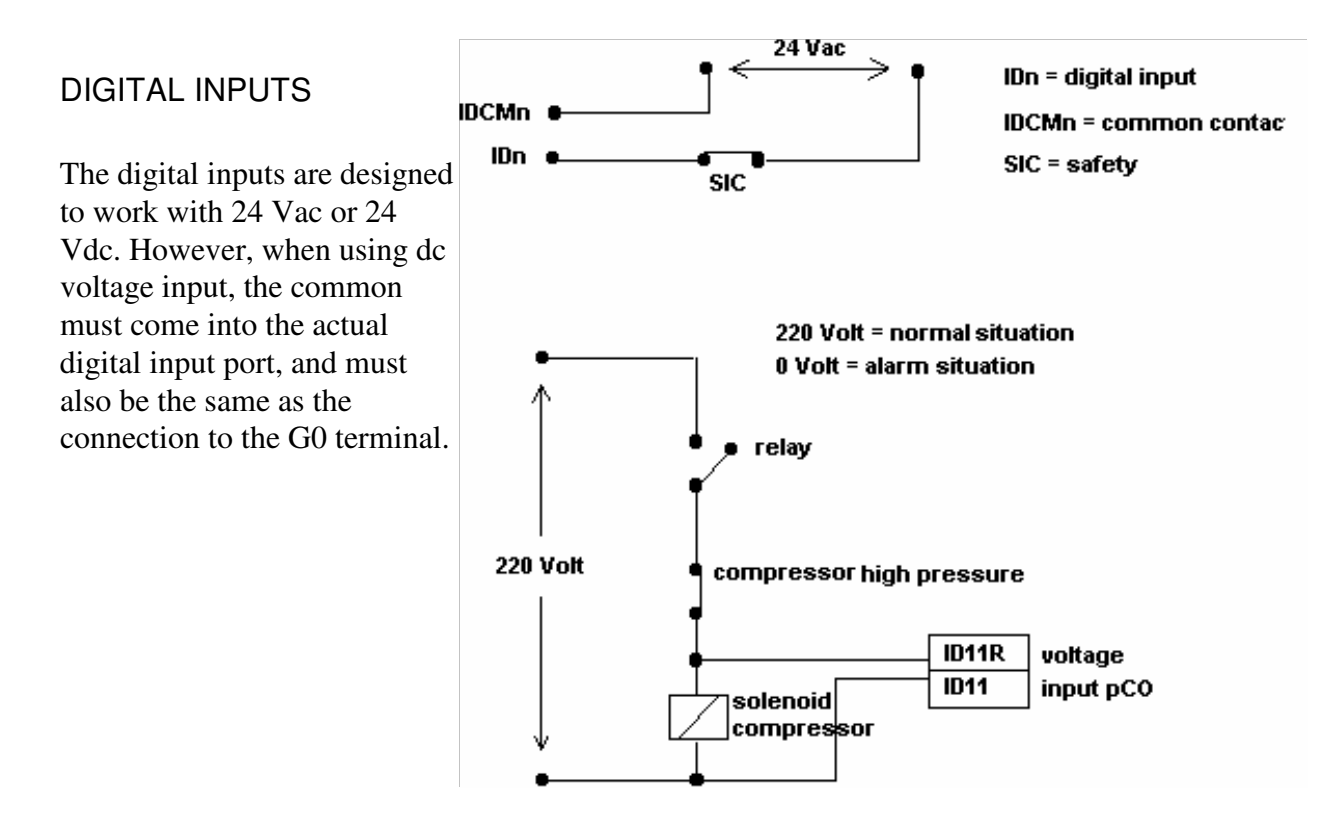

# ANALOG INPUTS

There are eight possible analog inputs. B1 through B4 are reserved as resistance type NTC temperature sensor inputs. The NTC temperature sensors are connected as follows. There is no polarity to the sensors.

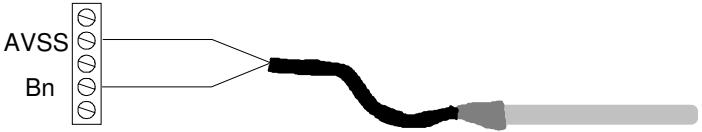

B5 through B8 are for active sensor inputs and may be either 0-1 Vdc or 0-20 mADC, jumper selectable through jumpers J14 and J15. The figure to the right shows the jumper position for 4-20 mADC input.

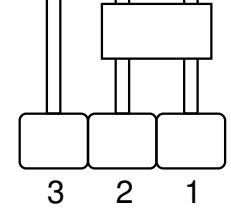

Terminals B5 through B8 are the signal inputs (+), and terminal AVSS is the signal ground, which is also referenced to G0 or the grounded side of the power transformer.

# Compu-Aire Connecting Outputs

# DIGITAL OUTPUTS

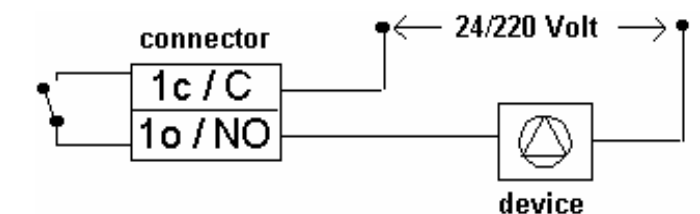

The 13 relay outputs are each capable of handling up to 10 Amps at 250 Vac. To

power a device connect one side of the power supply to the device, and the other side must then be connected through the relay on the control board as shown.

# ANALOG OUTPUTS

The analog outputs are 0-10 Vdc modulating. The analog output circuit must be powered by 24 Vac, which may be the same power as for the control board itself.

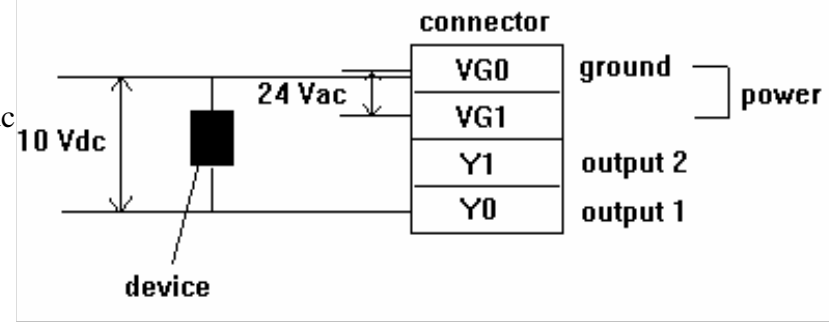

# Mounting Optional Boards

# REAL TIME CLOCK BOARD

The real time clock board is plugged into the #3 connector in the center of the control board. This board is necessary if date/time operations are to be performed. The clock board is powered by a 10 year Lithium battery. CAUTION: NEVER plug-in or remove the real time clock board when the control board is powered.

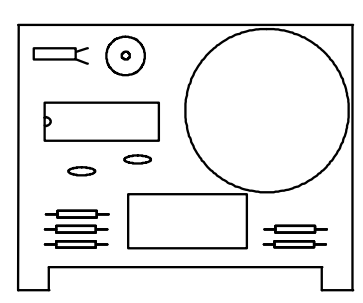

# RS422/485 SERIAL NETWORK BOARD

The RS422/485 serial board is used to connect the Supervisor system to a modem or computer. This board is plugged into the #4 connector on the edge of the control board. CAUTION: NEVER plug-in or remove the RS422/485 serial board when the control board is powered.

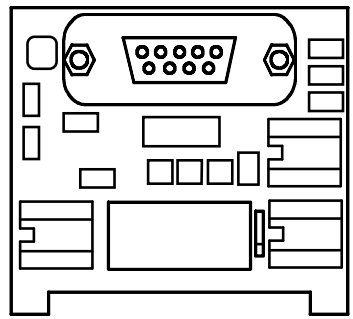

# INSTALLING A NEW PROGRAM EPROM

Installed on the control board is a plug-in EPROM chip that contains the program and BIOS operating system. If your system ever requires software upgrades or modifications, Compu-Aire will provide you with a new EPROM.

**PROGR** To replace the existing EPROM with the new one, follow these steps: 1. Go through the screens and copy down all the current field settings.

- 2. Turn off power to the control board (the red LED in the center of the board will go out).
- 3. Gently pry out the existing chip with a small screwdriver, being careful not to damage the control board or the chip.
- 4. Insert the new chip into the socket being careful not to bend any of the pins, and make sure you align the notch in the chip with either the notch in the socket, or the white arrow indicator as shown at left.
- 5. Power on the control board, and wait. The main display screen will appear and the words "WAIT - RESETTING" will appear on the top line. When the program has reset, another screen will appear instructing you to power off the unit again and then repower it. This resets and clears all memory and returns things to factory default settings.

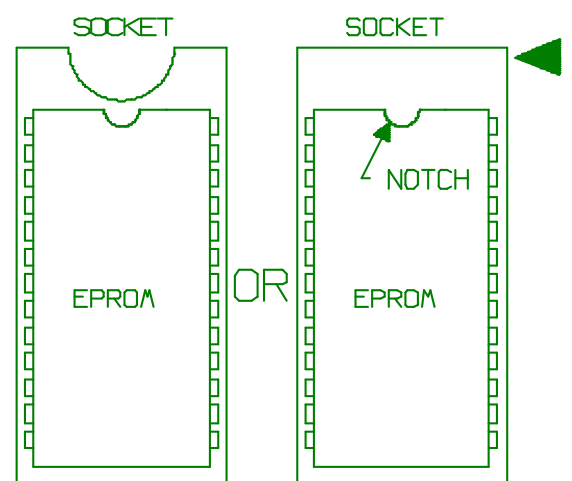

6. Reenter your previously-recorded field settings.

# LISTING OF PROGRAMMABLE PARAMETERS

| Parameter/Description        | Default Setting | Lower/Upper Limits   | Unit of Measure     |
|------------------------------|-----------------|----------------------|---------------------|
| Room temperature set point   | 72              | 50/90                | °F or °C selectable |
| Room temperature band        | 5               | 0/99                 | %                   |
| Room humidity set point      | 50              | 35/85                | %RH                 |
| Room humidity band           | 10              | 0/99                 | %                   |
| Room hi/lo temperature alarm | 80/60           | 50/120               | °F or °C selectable |
| Room hi/lo humidity alarm    | 65/35           | 0/100                | %RH                 |
| Enable night setback         | OFF             | On/Off               |                     |
| Night minimum on             | 300             | 0-999                | seconds             |
| Night setback hi/lo temp     | 90/55           | 50/120               | °F or °C selectable |
| Night setback hi/lo humidity | 65/35           | 0/100                | %RH                 |
| Occupied/unoccupied times    | 6/18:00         | 0/24:00/59           | Hours/minutes       |
| Temperature control type     | Proportional    | Prop/Prop + Integral |                     |
| Humidity control             | Proportional    | Prop/Prop + Integral |                     |
| Supervisor unit ident        | 1               | 1/32                 |                     |
| Supervisor baud rate         | 1200            | 300/9600             | Baud                |